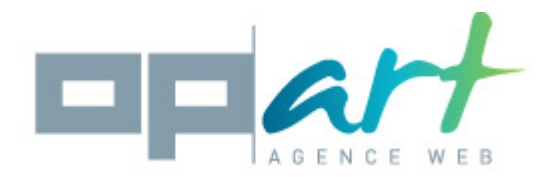

## **NoIndex Documentation**

### **Compatibility** :

This module is compatible with 1.5, 1.6 and 1.7 Prestashop versions.

### Installation :

- 1. Go into yout backoffice then in the « modules » menu.
- 2. Click on « add a modules » then « choose a file »
- 3. Choose the opartnoindex.zip file that is in your computer.
- 4. Click on « put this module in line »
- 5. Go to « seo » and search the « NoIndex for prestashop » module.
- 6. Click on the « install » button.

# Configuration :

When you are in the module configuration, you will see several tabs : category, product, supplier, cms, manufacturer, modules, others, help.

In each tab you will be allowed to act on the pages of your shop.

For instance, with the categoty tabs you will be able to set the categories pages of your shop, with the products tabs you will set the products pages of your shop, etc.

I will explain how to setup the category tabs, but all works the same.

#### How to use filters ?

Once you are in the category tabs, you will see the « filter » zone and the « setup » zone.

Filters allow you to find easily the category you want to setup.

Clicking on the « category » field you can choose a parent category in order to display on the category child of this category.

The « active » checkbox allow you to display only activ categories.

The « noIndex » checbox allow you to display only Noindexed categories.

The « noFollow » checkbox allox you yo display only NoFollowed categories.

You can combine each filter in order to find the category you are searching for.

Click on the « Apply filter » button to display the category using your filters.

The « reset filter » button delete all filters you have setted.

#### Setup

In the setup zone, you will see an array with your shop's categories

The array use this column :

- Id : it's the id of your category
- Name: The name of your category
- Activ : If the category is activ, you will see 1 or 0 if it is not activ.
- NoIndex : This box is checked if the category is noindexed
- NoFollow : This box is checked if the category is nofollowed

If you check the noIndex box for a category, search engines will not save this page in there database.

If you check the noFollow box for a category, search engines will not follow the ling in this page.

# Specifity of modules tabs :

This tabs works the same way as the others.

Except an important difference.

When you check a noIndex boxe or NoFollow box, ALL the pages of this module will be affected by your setup.

So, it's important that you are sure that all the pages this modules create do not have to be knowed by search engines when you set this module to NoIndex.

### The other tabs :

In this tabs, you will see other page created by prestashop and those can not be added in other tabs.

This tabs works the same as the others.